# 診斷框架Portico登入失敗故障排除,錯誤代碼為 HTTP 403

### 目錄

<u>簡介</u> <u>必要條件</u> <u>需求</u> <u>採用元件</u> 問題 解決方案

### 簡介

本文檔介紹對診斷框架Portico登入失敗進行故障排除的步驟,錯誤代碼為HTTP 403。

### 必要條件

- •思科整合客服中心企業版(UCCE)12.0
- Windows 2016

#### 需求

思科建議您瞭解以下主題:

• UCCE 12.0

#### 採用元件

本檔案中的資訊是根據UCCE 12.0。

本文中的資訊是根據特定實驗室環境內的裝置所建立。文中使用到的所有裝置皆從已清除(預設) )的組態來啟動。如果您的網路正在作用,請確保您已瞭解任何指令可能造成的影響。

### 問題

- 在Desktop(案頭)上,按兩下Foldername(資料夾名稱)「Unified CCE Tools(統一CCE工具)」。
- 點選「診斷框架門戶」
- •系統提示登入時輸入憑證;但瀏覽器事後報告錯誤代碼HTTP 403(未授權),如圖所示;

| Ø https://localhost:7890/icm-dp/rest/DiagnosticPortal/GetM ,Ϙ マ C Ø HTTP 403 Forbidden | ×                                                                                                    |
|----------------------------------------------------------------------------------------|----------------------------------------------------------------------------------------------------|
| The website declined to show this webpage                                              | HTTP 403                                                                                                    |
| Most likely causes:<br>• This website requires you to log in.                          |                                                                                                    |
| What you can try:                                                                      | •                                                                                                    |
| <ul> <li>Go back to the previous page.</li> </ul>                                      |                                                                                                    |
| More information                                                                       |                                                                                                    |
|                                                                                        | <ul> <li>Mttps://localhost:7890/icm-dp/rest/DiagnosticPortal/GetM (P - C) HTTP 403 Forbidden</li> <li>The website declined to show this webpage</li> <li>Most likely causes:         <ul> <li>This website requires you to log in.</li> </ul> </li> <li>What you can try:         <ul> <li>Go back to the previous page.</li> <li>More information</li> </ul> </li> </ul> |

## 解決方案

#### • 從「Cisco Unified CCE Tools」資料夾啟動域管理器,如下圖所示:

| 퉬 Administration Tools         | 3/27/2019 11:46 AM | File folder |        |   |
|--------------------------------|--------------------|-------------|--------|---|
| 😹 Diagnostic Framework Portico | 3/26/2019 12:50 PM | Shortcut    | 2 KB   |   |
| 🛃 Domain Manager               | 3/26/2019 12:50 PM | Shortcut    | 2 KB 🗲 | - |
| 🔊 Glossary                     | 3/26/2019 12:50 PM | Shortcut    | 2 KB   |   |

• 按一下「Security group」下的「Members」,如下圖所示:

| Security group |       |
|----------------|-------|
| Members 🔨      |       |
|                |       |
| . Units        | den   |
| нер            | Close |

• 在「安全組成員」中,在「使用者」下按一下「新增」

|             | Security Group Members   |  |
|-------------|--------------------------|--|
| ups         |                          |  |
| Name        | Active Directory Folder  |  |
| ADomain A   | Admins samaira.com/Users |  |
|             |                          |  |
|             |                          |  |
|             |                          |  |
| rs          |                          |  |
| Name        | User Logon Name          |  |
| 🖸 test test | test@samaira.com         |  |
| 🖸 test test | test@samaira.com         |  |
| 🖸 test test | test@samaira.com         |  |
| 🖸 test test | test@samaira.com         |  |
| 2 test test | test@samaira.com         |  |
| C test test | test@samaira.com         |  |

• 現階段;彈出影象中所示的錯誤「RPC伺服器不可用」:

| etting the list of domains                                                  | OK           |
|-----------------------------------------------------------------------------|--------------|
|                                                                             | Hide Details |
|                                                                             |              |
| the black a set of demoins in the forest                                    |              |
| Unable to get a list of domains in the forest.<br>SadMan::findForestDomains |              |

- •確保Windows服務、DCOM伺服器進程啟動器、遠端過程呼叫(RPC)和RPC終結點對映程式已 啟動。
- 嘗試使用本地管理員帳戶登入到Windows,它會報告錯誤「An attempt to login, but the network logon service was not started」。
- 要解決這個問題, Open **services.msc**確保服務名稱「Netlogon」狀態為「**Running**」並且「 Startup Type」設定為「**Automatic**」。

| ivame                          | Description         | Status  | startup Type | Log Un As       |
|--------------------------------|---------------------|---------|--------------|-----------------|
| 🔍 Net.Tcp Port Sharing Service | Provides ability to |         | Disabled     | Local Service   |
| 🔍 Netlogon                     | Maintains a secur   | Running | Automatic    | Local System 👞  |
| Retwork Access Protection      | The Network Acc     |         | Manual       | Network Service |